## vICU – How to Navigate vRN

Audience: All Providers, Clinicians

## Header Font

- 1. Log in to workstation using your Houston Methodist username and password.
- 2. The top two screens for Sickbay will launch automatically on Windows startup.

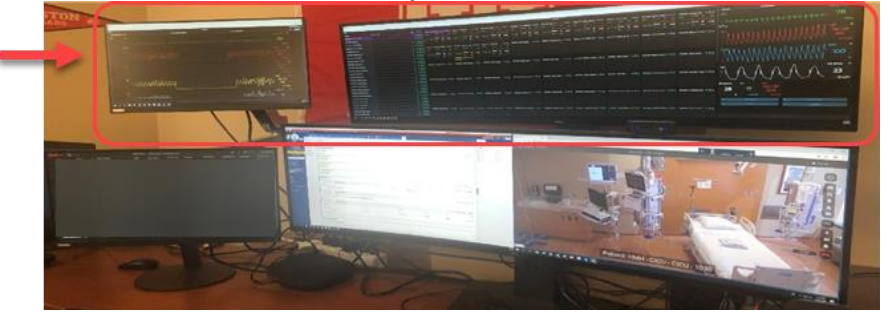

3. If Sickbay screen doesn't launch, click the following icons on desktop to launch.

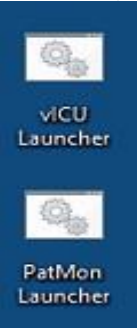

4. Launch the Epic Monitor icon and log in to HM Virtual ICU SRVCS.

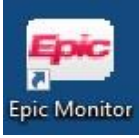

Epic monitor will launch on the bottom-left screen.
Note: Alerts only show for patients that are in the patient list that you're viewing. To change the unit, click the Epic button and select a unit. Alerts display for the selected unit.

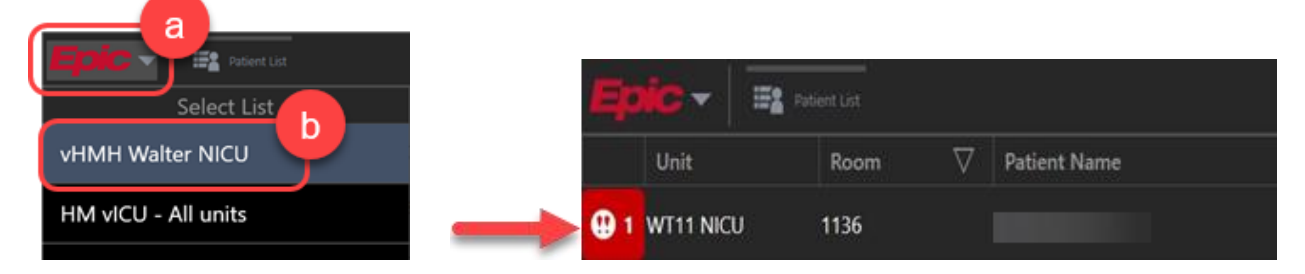

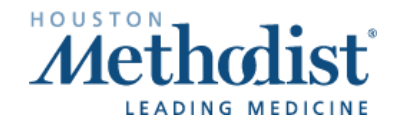

## vICU – How to Navigate vRN

- 6. Click or hover on the alerts to view date and time of alert generation and comments.
- 7. Click on the patient name to open the chart in hyperspace. vICU will be the default navigator.
- 8. Click **Room Camera** to launch patient's room camera.
- 9. Click corresponding End Alert button to suppress the alert.

| EMOTE MONITORING<br>connect 3                                                    | Connect 8                                                                                                    |
|----------------------------------------------------------------------------------|----------------------------------------------------------------------------------------------------|
| nd Virtual Alert<br>nd Urgent Alert<br>nd Routine Alert                          | Urgent/Routine Alerts - Emergent Alert                                                                                                    |
| DOCUMENTATION<br>Care Teams<br>VMD Progress No<br>VMD Brief Consult<br>VRN Notes | Time taken:     1133     ◯     2/27/2020     ☆       및 Values By                                                                                                    |
|                                                                                  | ✓ Urgent/Routine Alert Urgent Alert ✓                                                                                                    |
|                                                                                  | Routine Alert                                                                                                    |
|                                                                                  | Content Content C |
|                                                                                  | End Urgent Alert                                                                                                    |

10. Select **vRN Notes** to write a nursing note.

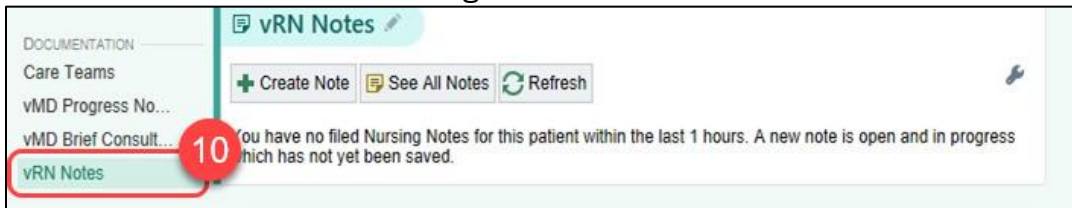

11. The first time you create a note enter **vICU Service** in the **Service** field. The system will remember your choice when writing subsequent notes.

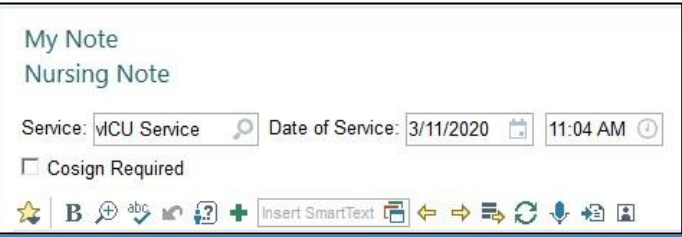

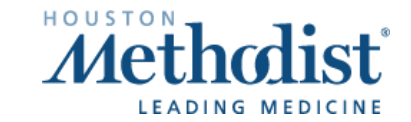